# **1280 Kiosk/OnTrak Enterprise**

Software Guide

# **Operation Manual**

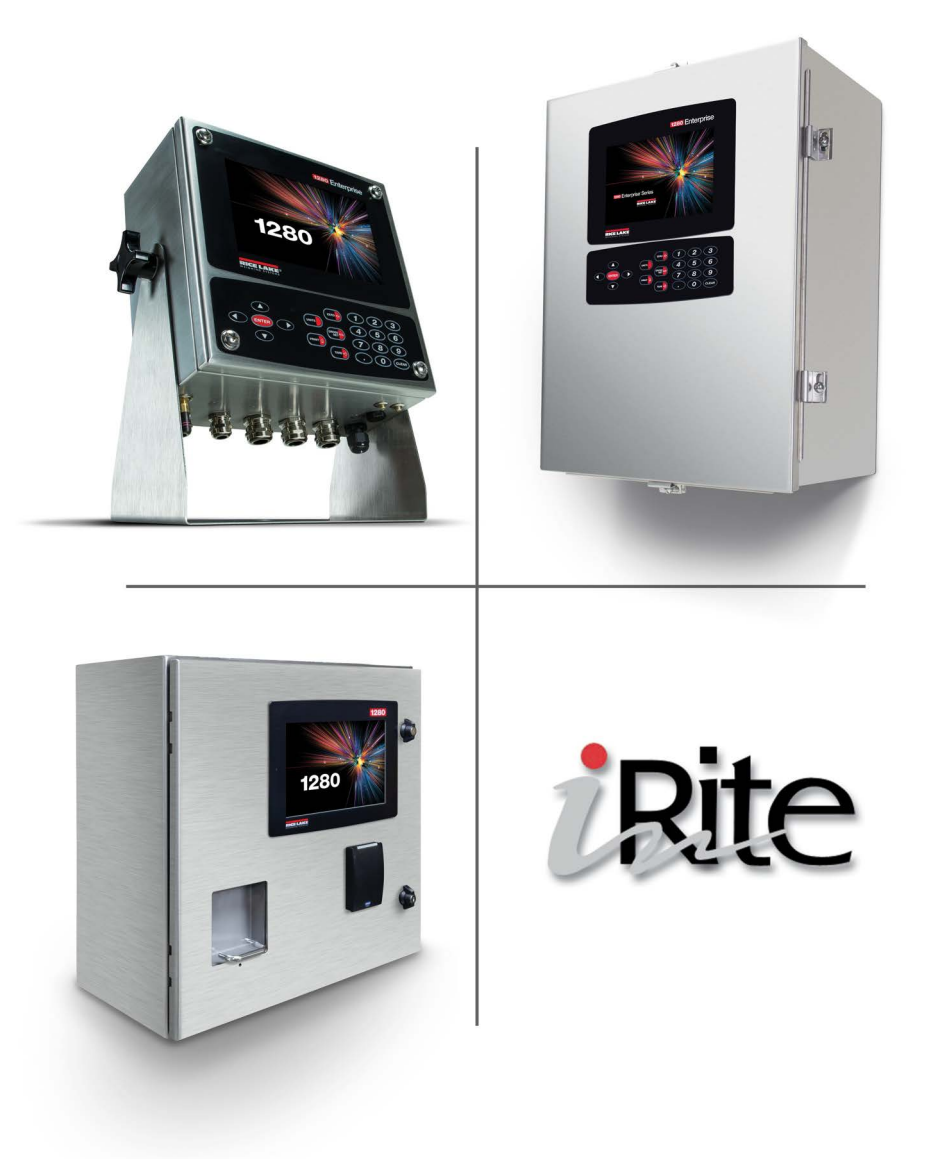

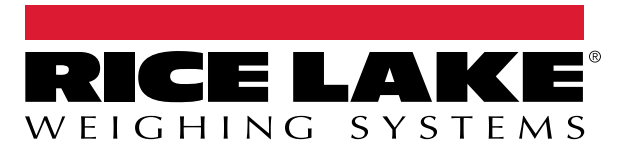

PN 218855 Rev B

 $\ensuremath{\mathbb{C}}$  Rice Lake Weighing Systems. All rights reserved.

Rice Lake Weighing Systems<sup>®</sup> is a registered trademark of Rice Lake Weighing Systems. All other brand or product names within this publication are trademarks or registered trademarks of their respective companies.

All information contained within this publication is, to the best of our knowledge, complete and accurate at the time of publication. Rice Lake Weighing Systems reserves the right to make changes to the technology, features, specifications and design of the equipment without notice.

The most current version of this publication, software, firmware and all other product updates can be found on our website:

www.ricelake.com

# **Revision History**

This section tracks and describes manual revisions for awareness of major updates.

| Revision | Date             | Description                                                                                                    |
|----------|------------------|----------------------------------------------------------------------------------------------------|
| A        | April 25, 2023   | Initial manual release with product launch. Kiosk version 1.00                                                                                |
| В        | October 28, 2024 | Added Dash Remote Display and Location Parameters. Updated Monitor Printer Status, Stop/Go Remote Dis-<br>play Parameters. Kiosk version 1.02 |
|          |                  |                                                                                                    |

Table i. Revision Letter History

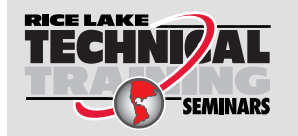

Technical training seminars are available through Rice Lake Weighing Systems. Course descriptions and dates can be viewed at <u>www.ricelake.com/training</u> or obtained by calling 715-234-9171 and asking for the training department.

## Contents

| 1.0 | Over | view                                           | . 5  |
|-----|------|------------------------------------------------|------|
|     | 1.1  | Overview                                       | 5    |
|     | Ι.Ζ  | Salety                                         |      |
| 2.0 | Truc | <pre>&lt; Processing</pre>                     | . 6  |
| 3.0 | Setu | o Information                                  | . 11 |
|     | 3.1  | Serial Communications – Tickets, PC            | . 11 |
|     |      | 3.1.1 Header (AuxFmt1)                         | . 11 |
|     |      | 3.1.2 Footer (AuxFmt2)                         | . 11 |
|     |      | 3.1.3 Rice Lake Stop/Go Green Light (AuxFmt19) | . 11 |
|     |      | 3.1.4 Rice Lake Stop/Go Red Light (AuxFmt20).  | . 11 |
|     | 3.2  | Application Configuration                      | . 12 |
|     | 3.3  | Database Tables                                | . 13 |
|     | 3.4  | Hardware Specifications                        | . 14 |

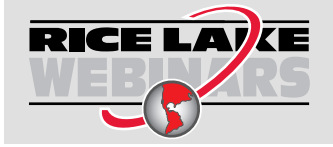

Rice Lake continually offers web-based video training on a growing selection of product-related topics at no cost. Visit <u>www.ricelake.com/webinars</u>

# 1.0 Overview

### 1.1 Overview

The 1280 OnTrak unattended kiosk iRite program is supported by the OnTrak® Enterprise Truck Scale Data Management Software and communicates with the OnTrak Enterprise PC program for all required information.

## 1.2 Safety

Safety Definitions:

DANGER: Indicates an imminently hazardous situation that, if not avoided, will result in death or serious injury. Includes hazards that are exposed when guards are removed.

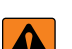

 $\Lambda$ 

WARNING: Indicates a potentially hazardous situation that, if not avoided, could result in serious injury or death. Includes hazards that are exposed when guards are removed.

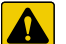

(!)

CAUTION: Indicates a potentially hazardous situation that, if not avoided, could result in minor or moderate injury.

IMPORTANT: Indicates information about procedures that, if not observed, could result in damage to equipment or corruption to and loss of data.

#### **General Safety**

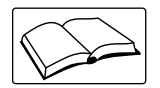

Do not operate or work on this equipment unless this manual has been read and all instructions are understood. Failure to follow the instructions or heed the warnings could result in injury or death. Contact any Rice Lake Weighing Systems dealer for replacement manuals.

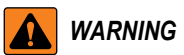

Failure to heed could result in serious injury or death.

Do not allow minors (children) or inexperienced persons to operate this unit.

Do not use for purposes other than weight measurement.

Do not place fingers into slots or possible pinch points.

Do not use any load-bearing component that is worn beyond 5% of the original dimension.

Do not use this product if any of the components are cracked.

Do not make alterations or modifications to the unit.

Do not exceed the rated load limit of the unit.

Do not remove or obscure warning labels.

Keep hands, feet and loose clothing away from moving parts.

Do not operate without all shields and guards in place.

Follow all traffic laws while driving.

Do not impede vehicle traffic.

Drive cautiously while being aware of surroundings and people.

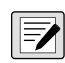

NOTE: All translations are configurable in the Language database. After downloading a user program the Language database must be imported using Revolution<sup>®</sup> Scale Software. If the system displays Language DB Error in the lower left corner, the language database was not imported successfully.

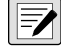

NOTE: Shipping and Receiving text is configurable in Setup.

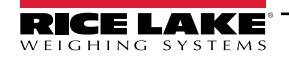

# 2.0 Truck Processing

The following instructions detail truck processing with a 1280 Enterprise™ Series Programmable Weight Indicator and Controller in an unattended kiosk running OnTrak Enterprise software.

- 1. Drive truck to the scale and performs, one of the following occurs based on the **Loop Detector** setting:
  - A. Loop detectors are disabled and scale is empty with a zero value and a green traffic light displayed on the 1280. Enter Scale displays. Proceed to Step 2.
  - B. Loop detectors are enabled and scale is empty with a zero value and a red traffic light displayed on the 1280:
    - i. Waiting on Loop Detector displays.
    - ii. Drive truck to loop detector.
    - iii. Loop detector activates and the system attempts to zero the scale. If successful or at zero, the system displays Enter Scale and a green traffic light.

| = 88 | 03:43 AM     | 03/20/2023  | <b>★</b>          |
|------|--------------|-------------|-------------------|
|      |              |             | Ð:                |
|      | Scale 1      | 0           | <b>0</b> Ib       |
|      | GROSS →0+ ►◄ |             | 120000 lb x 20 lb |
| Go   |              | Enter Scale |                   |

Figure 2-1. Enter Scale Message

- 2. Drive the truck onto the scale and exceed the configurable Threshold weight.
- 3. (Optional) Select the language button to cycle through available languages.

NOTE: All translations are configurable in the Language database. After downloading a user program the Language database must be imported using Revolution. If the system displays Language DB Error in the lower left corner, the language database was not imported successfully.

See 1280 Enterprise™ Series Technical Manual (PN 167659) for information regarding how to import a database.

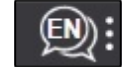

Figure 2-2. Language Selection Button

- 4. Weight is removed from the Remote Display and one of following occurs:
  - Dashes display on LaserLight2<sup>™</sup>
  - NODATA displays on LaserLight3™

NOTE: If an indication of when the threshold is exceeded is configurable. Displaying Dashes or NODATA is enabled by default. For more information see section 3.2 on page 12.

- 5. The 1280 validates the Scale Name:
  - A. Proceed to Step 6 if the scale message does not display Please Configure a Scale Name Exit Scale.
  - B. Perform the following if the scale message displays Please Configure a Scale Name Exit Scale:
    - i. The driver must exit the scale and the attendant must access the 1280 Setup Menu and configure a Scale Name.
    - ii. The attendant selects Scale Name, the 1280 displays a list of Scale Names.
    - iii. The attendant selects the required Scale Name and the 1280 is ready to process trucks.

- 6. If RF tag reader is set as *SmartPass* in the Setup Menu, enable *SmartPass* output activates and the traffic light turns red while the 1280 displays *Scan RFID or Enter Truck ID*. Perform one of the following:
  - A. The RFID (radio frequency identification) was scanned as the truck entered the scale.
  - B. Scan the RFID.
  - C. Select Enter Truck ID, enter the Truck ID followed by DONE.

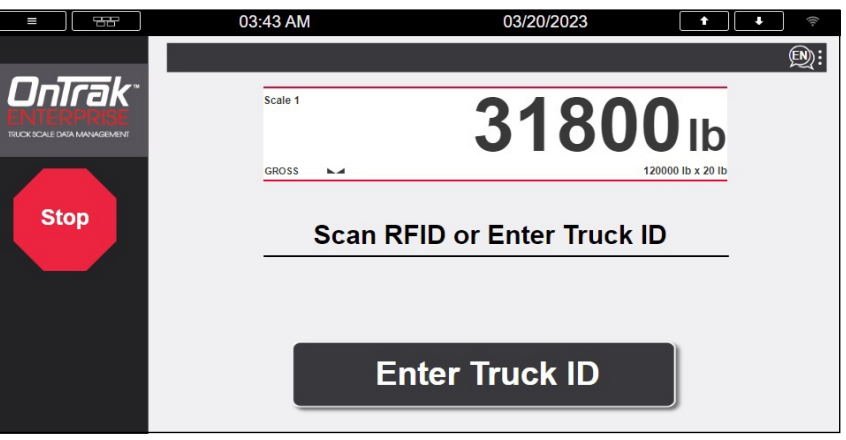

Figure 2-3. Scan RFID or Enter Truck ID Prompt

- 7. The 1280 validates the gross weight against the minimum and maximum weights (configured in OnTrak Enterprise).
  - A. If the gross weight is less than (<) the configured minimum truck weight, the system displays Truck Underweight:
    - Select Accept and proceed to Step 8.
    - Select **Cancel**. *Exit Scale* and a green traffic light display.
  - B. If the gross weight is greater than or equal to (≥) the Maximum Truck Weight, the system displays *Truck Overweight:* 
    - Select Accept to proceed to Step 8.
    - Select Cancel. Exit Scale and a green traffic light display.

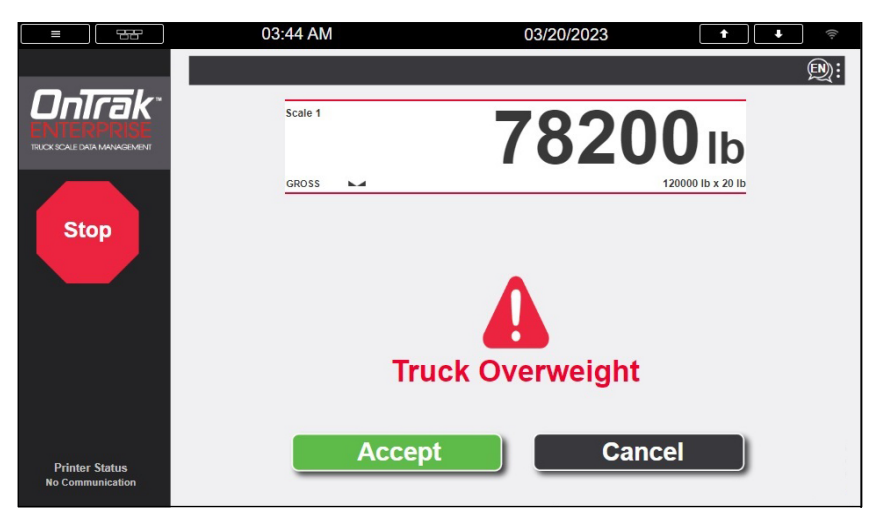

Figure 2-4. Truck Overweight Prompt

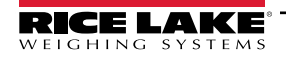

- 8. Depending on tare type the 1280 performs one the following:
  - A. If Keyed Tare Weight or Stored Tare Weight is less than (>) 0, proceed to Step 9 (Outbound Transaction).
  - B. If Keyed Tare Weight or Stored Tare Weight is 0, Invalid Truck Tare and a green traffic light displays.
  - C. Weighs the truck:
    - The 1280 sends truck inbound data to OnTrak Enterprise. Proceed to Step 10.
    - Inbound data not found, proceed to Step 9 (Outbound Transaction).
- 9. 1280 displays **Shipping** and **Receiving** buttons. The driver selects **Shipping** (proceed to Step 11) or **Receiving** (proceed to Step 10) and the 1280 sends the information to OnTrak Enterprise.

| = <del>55</del> | 03:45 AM | 03/20/2023         | <br>€®:                 |
|-----------------|----------|--------------------|-------------------------|
|                 | Scale 1  | 4660               | <b>0</b> Ib             |
| Stop            | Select S | hipping or Receivi | 120000 lb x 20 lb<br>ng |
|                 | Shipping | Receiv             | ring _                  |

Figure 2-5. Shipping or Receiving Prompt

NOTE: Shipping and Receiving text is configurable in the Setup.

- 10. The 1280 displays the Job screen with three options:
  - A. Select Default/Inbound Job, activate to initiate the Default/Inbound Job.
  - B. Request Job List, select to view all Jobs from OnTrak Enterprise then select one.
  - C. Continue with No Job, select to advance without a job. Proceed to Step 11.

| 03:46 AM                            | 03/20/2023 | <b>↑ ↓</b> <sup>†</sup> | 03:47 AM           | 03/20/2023                       | t           | (îı-      |
|-------------------------------------|------------|-------------------------|--------------------|----------------------------------|-------------|-----------|
| Job Selection                       |            | <b>D</b> :              | Job Selection List |                                  |             | Ð:        |
| Select one of the following options |            |                         | ID                 | NAME                             | Page 1 of 1 | ×         |
| Default Job                         |            |                         | JOB01              | 1000 Con Agra Oak - Malt o Meal  |             | Exit      |
| JOB02-1001 Lone Star - Sand         |            |                         | JOB02              | 1001 Lone Star - Sand            |             |           |
|                                     | 2          | Select Job              | JOB03              | 1003 Argyle Vault - Limestone    |             |           |
|                                     | _          |                         | JOB04              | 1004 Lone Star - Soy Beans       |             |           |
|                                     | Req        | uest Job List           | JOB05              | 1005 Central Ready - Masonary Sa | ind         | Page Down |
|                                     | Contir     | ue with No Job          | 90001              | Highway View Hospital            |             |           |
|                                     |            |                         | 90002              | Big Box Dept. Store              |             |           |
|                                     |            |                         |                    |                                  |             | Search    |

Figure 2-6. Job Selection Prompt and List

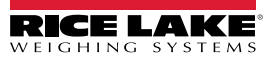

- 11. The 1280 displays the Customer or Vendor screen with three options:
  - A. Select Default/Inbound Customer/Vendor, activate to initiate the Default/Inbound Customer/Vendor.
  - B. Request Customer/Vendor List, select to view all Customer/Vendors from OnTrak Enterprise then select one.
  - C. Continue with No Customer/Vendor, select to advance without a customer/vendor. Proceed to Step 12.
- 12. The 1280 displays the Product screen with three options:
  - A. Select default/Inbound Product, activate to initiate the Default/Inbound Product.
  - B. Request Product List, select to view all Products from OnTrak Enterprise then select one.
  - C. Continue with No Product, select to advance without a product. Proceed to Step 13.
- 13. (Optional) Custom user prompts (1 3) configured in OnTrak Enterprise display, if required enter data and select **DONE** button in each prompt.

NOTE: User Fields only appear if enabled in OnTrak Enterprise. See OnTrak Enterprise Technical Manual (PN 216813) for more information.

 The system displays all configured information, select Accept to proceed (Step 15) or Cancel to restart the procedure (Step 1).

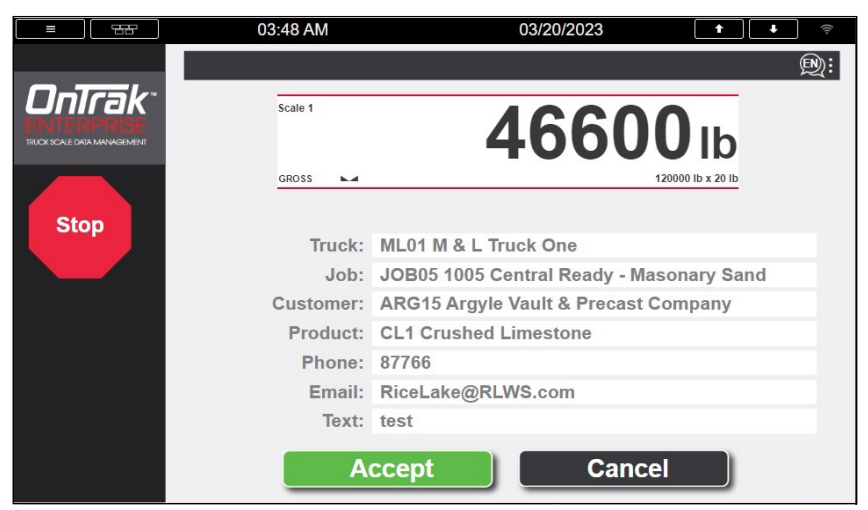

Figure 2-7. Accept Information Prompt

15. The system captures data, calculates weights, stores the transaction in the OnTrak Enterprise database and then prints the ticket.

NOTE: The ticket footer and header can be edited from the kiosk (Auxfmt1 and Auxfmt 2).

16. (Optional) Press the ticket reprint button to reprint the ticket.

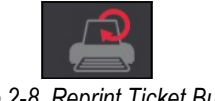

Figure 2-8. Reprint Ticket Button

NOTE: If connection between the kiosk and the Custom America printer is lost, the 1280 displays No Communication. If the printer reports an error, the 1280 may display No Communication, Out of Paper, Online, or Low Paper. These errors do not prevent completing a transaction. However, if the printer is off-line or out of paper, the driver must request a reprinted ticket from the attendant.

The Reprint option is available if a ticket was printed at the kiosk until the truck exits the scale.

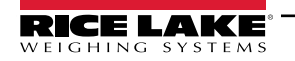

17. The 1280 displays Weighment Complete - Exit scale.

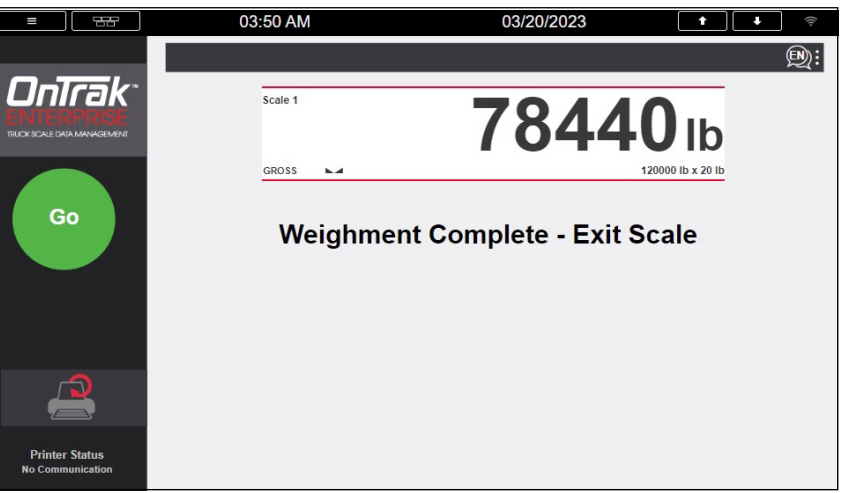

Figure 2-9. Accept Information Prompt

- 18. 1280 does one of the following based on the Loop Detector setting once the scale weight drops below Threshold.
  - A. If loop detectors are disabled, wait until traffic light turns green then exit the scale.
  - B. If loop detectors are inverted or normal, *Exit Loop Delay* displays until the timer expires. Turns traffic light red. Return to Step 1.

# 3.0 Setup Information

### 3.1 Serial Communications – Tickets, PC

This application does not utilize tickets or reports. All ticket formats and report printing is handled by the OnTrak Enterprise PC excluding the Footer and Header when printing at the Kiosk.

#### 3.1.1 Header (AuxFmt1)

The message will be transmitted by default on port 2. The format can be modified through the 1280 front panel or with the Revolution scale software. This format includes special control characters before printing. For example, double high, double wide, font, etc.

#### 3.1.2 Footer (AuxFmt2)

The message will be transmitted by default on port 2. The format can be modified through the 1280 front panel or with the Revolution scale software. This format includes special control characters after printing. For example, cut, release, etc.

#### 3.1.3 Rice Lake Stop/Go Green Light (AuxFmt19)

The message will be transmitted by default on port 7. The format can be modified through the 1280 front panel or with the Revolution scale software.

#### 3.1.4 Rice Lake Stop/Go Red Light (AuxFmt20)

The message will be transmitted by default on port 7. The format can be modified through the 1280 front panel or with the Revolution scale software.

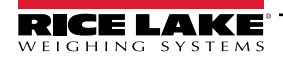

## 3.2 Application Configuration

The Setup touch widget is password-protected and offers access to the following:

- Display Program Name and Version
- · Display weight widget
- Streams Remote Display Command format (|<AA><CC>|<Data>! or CONDEC) out port 7 (Remote Display) for calibration and troubleshooting.

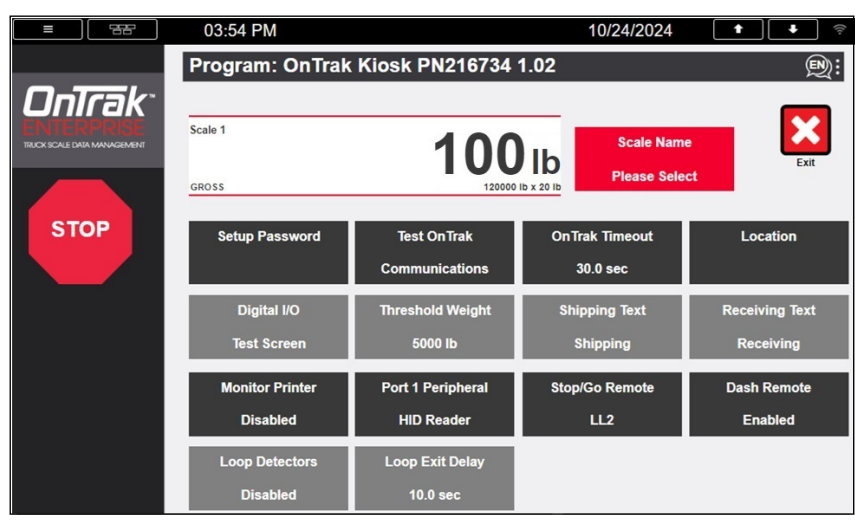

Figure 3-1. OnTrak Enterprise Kiosk Program

| Parameter                     | Default                    | Touch Icon                    | Description                                                                                                    |
|-------------------------------|----------------------------|-------------------------------|----------------------------------------------------------------------------------------------------|
| Scale Name                    | Please Select              | Scale Name                    | Allows the operator to request all scale names from OnTrak Enterprise and select one from a list. This is a required before processing a truck.                                                                                                    |
| System Password               | ""                         | Setup Password                | Changes the password required for entry into the Setup Menu.<br>Setting the password as nothing deactivates the prompt for a password when <b>Setup</b> is selected.                                                                                                    |
| Test OnTrak<br>Communications | -                          | Test OnTrak<br>Communications | Tests communication with OnTrak Enterprise.                                                                                                    |
| OnTrak Timeout                | 30 Seconds                 | OnTrak Timeout                | Allows the operator to modify the duration the system waits for a response from OnTrak Enterprise.                                                                                                    |
| Location                      | -                          | Location                      | Allows operator to modify the location of the transaction. This field is sent to OnTrak Enterprise.                                                                                                    |
| Digital IO Testing            | -                          | Digital IO Test Screen        | Turns on/off outputs and views status of inputs.                                                                                                    |
| Threshold Weight              | 5000 lb                    | Threshold Weight              | Allows the operator to modify the minimum weight threshold to recognize a truck is on the scale.                                                                                                    |
| Shipping Text                 | Shipping                   | Shipping Text                 | Allows the operator to modify the Shipping Button text.                                                                                                    |
| Receiving Text                | Receiving                  | Receiving Text                | Allows the operator to modify the Receiving Button text.                                                                                                    |
| Monitor Printer Status        | Enabled<br><b>Disabled</b> | Monitor Printer               | <ul> <li>Allows the operator to Enable or Disable printer monitoring.</li> <li>When the connection between the Kiosk and Printer is lost, the 1280 displays the message Communication.</li> <li>If the printer reports an error, the 1280 may display Off-line or Out of Paper.</li> <li>Other messages may include Online or Low Paper.</li> </ul> NOTE: These errors do not prevent a transaction from being completed. However, if the printer is off-line or out of paper it is the driver's responsibility to see the attendant to receive or reprint a ticket. |

Table 3-1. OnTrak Kiosk Program Parameters Descriptions

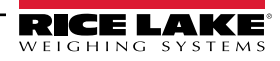

| Parameter                 | Default                                         | Touch Icon        | Description                                                                                                    |
|---------------------------|-------------------------------------------------|-------------------|----------------------------------------------------------------------------------------------------|
| Setup Serial Port 1       | HID Reader<br>SmartPass Short<br>SmartPass Long | Port 1 Peripheral | Allows the operator to change the device connected to serial port 1. The Operator must manually change the baud rate in the 1280 configuration menu to match the baud rate settings of the connected device.                                                                                                    |
| Stop/Go Remote<br>Display | Disabled<br><b>LL2</b><br>LL3                   | Stop/Go Remote    | <ul> <li>Configures traffic light control between a LaserLight2 and LaserLight3.</li> <li>LaserLight3 – Starts and stops internal streaming (Stream 1) only in Legacy Mode.</li> <li>LaserLight2 – Starts and stops internal streams using DM Commands (Learn Enabled = OFF))</li> </ul> NOTE: Both remote displays use Auxfmt19 and Auxfmt20 for Traffic Lights. |
| Dash Remote Display       | Enabled<br>Disabled                             | Dash Remote       | Configures if remote display shows dashes (LaserLight2) or NODATA (LaserLight3) when weight is above Threshold.                                                                                                    |
|                           | Normal                                          |                   | Allows the operator to configure loop detector as Inverted, Normal or                                                                                                    |
| Loop Detectors            | Inverted<br>Disabled                            | Loop Detectors    | Disabled. Loop Detectors are only used for zeroing the scale upon entry.                                                                                                    |
| Loop Exit Delay           | 10.0 sec                                        | Loop Exit Delay   | Allows the operator to modify the duration loop detectors are ignored when dropping below the Threshold.                                                                                                    |

Table 3-1. OnTrak Kiosk Program Parameters Descriptions

## 3.3 Database Tables

All database information is maintained in the SQL Server Database on the OnTrak Enterprise PC except for Language translations.

| Field  | Туре    | Description                             |
|--------|---------|-----------------------------------------|
| Nbr    | Integer | Text string number                      |
| PriLan | String  | Prompt in language (English by default) |
| SecLan | String  | Prompt in language (Spanish by default) |
| TerLan | String  | Prompt in language (French by default)  |

Table 3-2. LANGUAGE Database Table - 200 Records

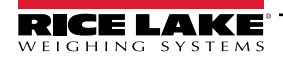

## 3.4 Hardware Specifications

| NIT  | 1280 Screen Size/Type (12 in or 7 in) |
|------|---------------------------------------|
| 1500 | 12 inches                             |

Table 3-3. 1280 Screen Size/Type

| Slot | Туре                     |
|------|--------------------------|
| 1    | Single Channel A/D Card  |
| 2    | Dual Channel Serial Card |
| 3    | Currently Unused         |
| 4    | Currently Unused         |
| 5    | Currently Unused         |
| 6    | Currently Unused         |

Table 3-4. Option Card Locations

| Slot | Bit | Туре            | Function                    |
|------|-----|-----------------|-----------------------------|
| 0    | 1   | Output          | Red Traffic Light           |
| 0    | 2   | Output          | Green Traffic Light         |
| 0    | 3   | Programmability | Loop Detector 1 (Optional)  |
| 0    | 4   | Programmability | Loop Detector 2 (Optional)  |
| 0    | 5   | Output          | Enable SmartPass (Optional) |
| 0    | 6   | Off             | Currently Unused            |

Table 3-5. Digital I/O

| Device               | Port  | Туре            | Туре                                 | Setup                    |
|----------------------|-------|-----------------|--------------------------------------|--------------------------|
| Serial Ports         | 1     | Programmability | RFID Reader / SmartPass Long Range / | 9600 baud, 8 data bits,  |
|                      |       |                 | Smart Pass Short Range               | no parirty, 1 stop bit   |
| Serial Ports         | 2     | Programmability | Custom America Kiosk Printer         | 19200 baud, 8 data bits, |
|                      |       |                 |                                      | no parirty, 1 stop bit   |
| Serial Ports         | 7     | CMD             | Remote Display                       | 9600 baud, 8 data bits,  |
|                      |       |                 |                                      | no parirty, 1 stop bit   |
| Serial Ports         | 8     | CMD             | Currently Not Used                   | 9600 baud, 8 data bits,  |
|                      |       |                 |                                      | no parirty, 1 stop bit   |
| USB Device Port      | 3     | CMD             | Qwerty Keyboard (Optional)           | -                        |
| USB A Port           | -     | CMD             | Currently Not Used                   | -                        |
| USB A Port           | -     | CMD             | Currently Not Used                   | -                        |
| Ethernet TCP/IP Port | 10001 | CMD             | Currently Not Used                   | TCP Server               |
| Ethernet TCP/IP Port | 9171  | CMD             | Communication with OnTrak Enterprise | TCP Client 1             |
| Ethernet TCP/IP Port | -     | CMD             | Currently Not Used                   | TCP Client 2             |
| Ethernet TCP/IP Port | -     | CMD             | Currently Not Used                   | TCP Client 3             |
| Ethernet TCP/IP Port | 3000  | CMD             | Currently Not Used                   | Web Server               |
| Ethernet TCP/IP Port | 20001 | CMD             | Currently Not Used                   | Stream Server            |
| SD card slot         | -     | CMD             | 8 GB microSD™ Card                   | Images                   |

Table 3-6. Device Ports

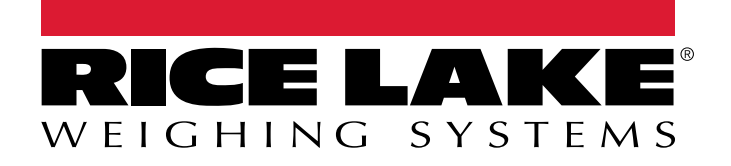

© Rice Lake Weighing Systems Specifications subject to change without notice.

230 W. Coleman St. • Rice Lake, WI 54868 • USA U.S. 800-472-6703 • Canada/Mexico 800-321-6703 • International 715-234-9171 • Europe +31 (0)26 472 1319

www.ricelake.com